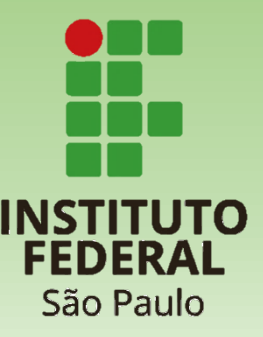

# **Tutorial PIT**

## Preenchendo o Plano Individual de Trabalho

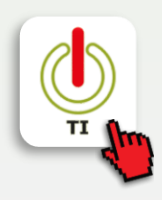

## **Tutorial PIT**

#### Preenchendo o Plano Individual de Trabalho

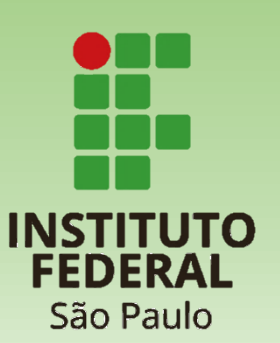

Este é o tutorial da PIT no Suap.

Nele você vai encontrar informações de como o professor deve:

- 1. Criar o PIT
- 2. Cadastrar Atividade de Regência
- 3. Adicionar Carga Horária para Organização de Ensino
- 4. Cadastrar Outras Atividades
- 5. Editar Horário das Atividades
- 6. Encaminhar para CAAD
- 7. Acompanhar os Trâmites
- 8. Observações

#### **Tutorial PIT** 1. Criar o PIT

suap

INÍCIO

Componente

Estatística

Relatórios

ETEP

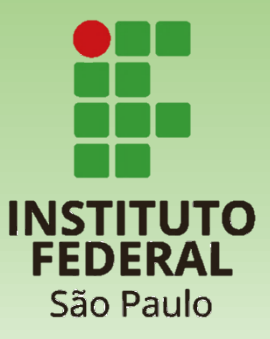

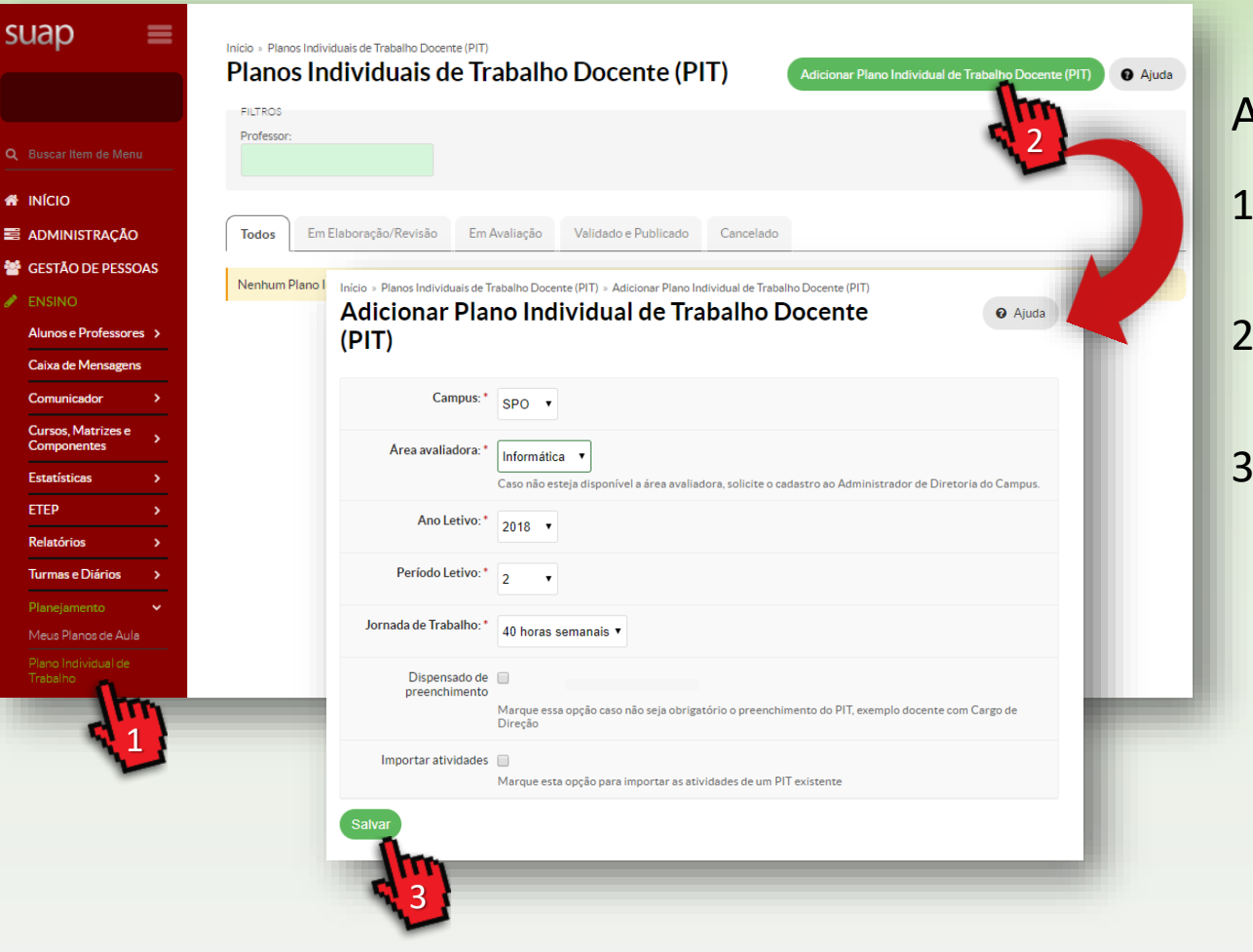

#### Acesse o Suap com sua conta IFSP

- No menu, abra: 1. ENSINO >> Planejamento >> Plano Individual de Trabalho
- 2. Cadastre a PIT acionando o botão: Adicionar Plano Individual de Trabalho (PIT)
- Informe o Campus e a Área avaliadora que 3. aprovará a PIT e demais informações e acione o botão: Salvar

### **Tutorial PIT** 2. Cadastrar Atividade de Regência

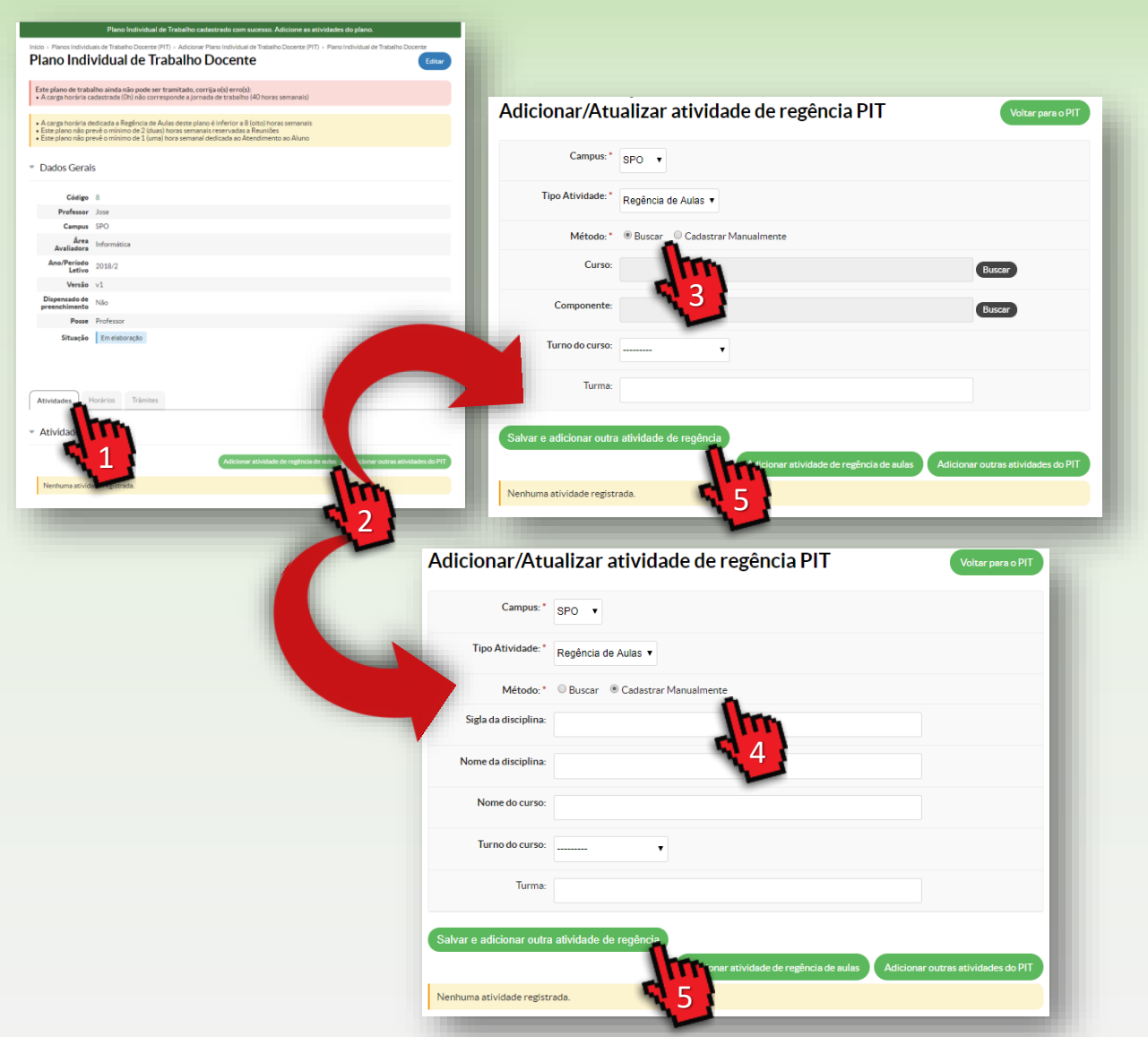

#### Após criar o PIT

- 1. Selecione a aba: Atividades
- Acione o botão: Adicionar atividades de regência de aulas

Informe o campus onde a aula será regida e selecione um dos métodos para indicar o componente curricular

- **3. Busca:** realiza a busca na base de dados. Para componentes do ensino superior e que estejam registradas na matriz
- 4. Cadastrar manualmente: Necessita o cadastro manual das informações. Para componentes dos cursos técnicos e que ainda estão no Nambei/WebDiário
- 5. Acione o botão:

Salvar e adicionar outra atividade de regência

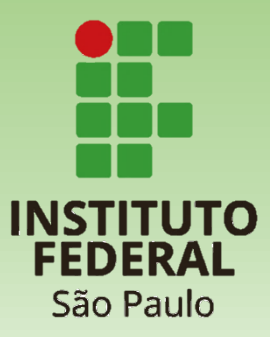

## **Tutorial PIT** 3. Adicionar Carga Horária para Organização de Ensino

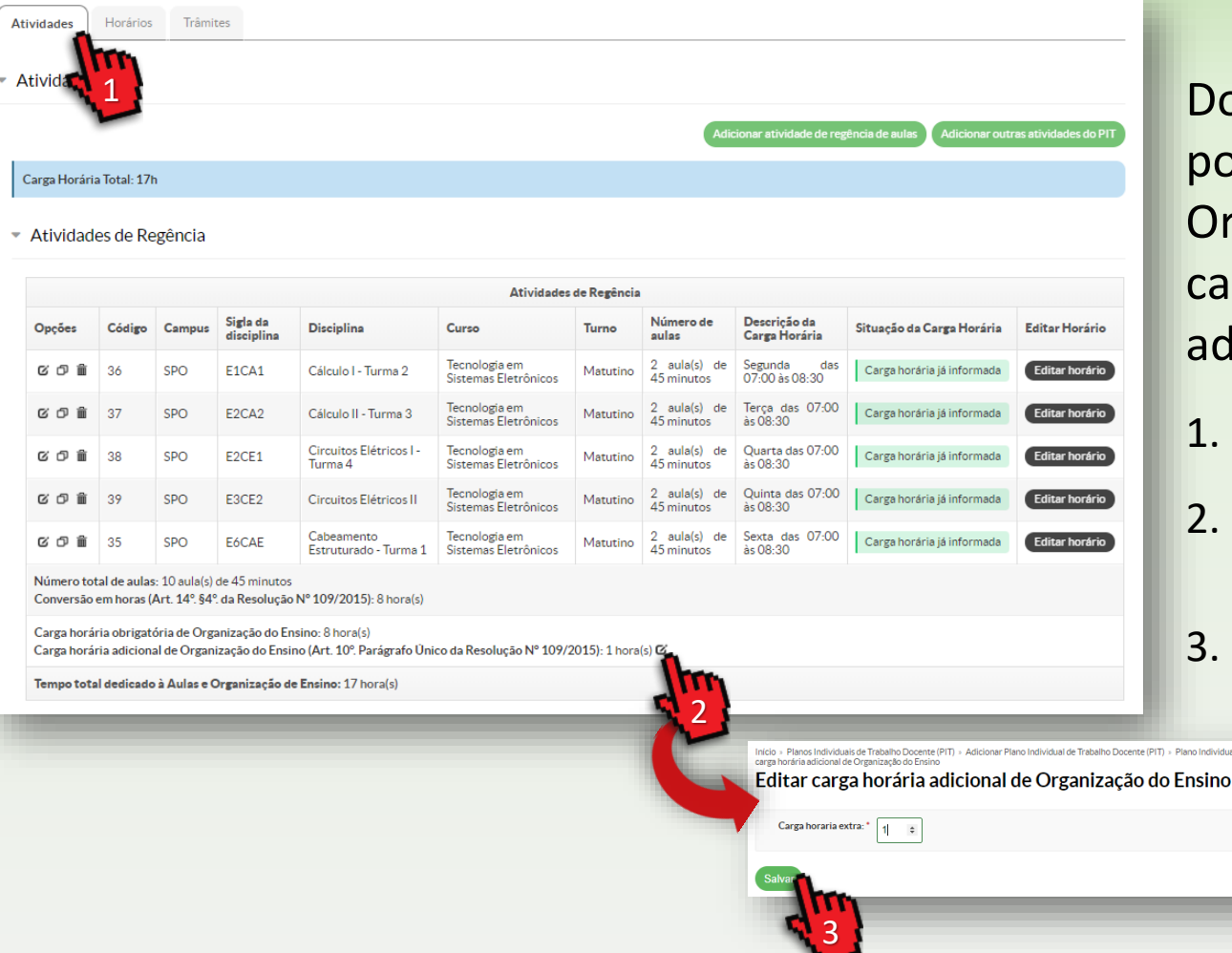

Docentes com mais que 4 componentes podem adicionar em sua carga horária de Organização do Ensino 1h semanal para cada componente, a partir do quinto. Após adicionadas as atividades de Regência:

- 1. Selecione a aba: Atividades
- 2. Localize o ícone de edição da Carga Horária Adicional de Organização de Ensino
- Adicione a carga horária extra e acione o botão: Salvar

A atividade de Organização de Ensino é calculada automaticamente de acordo a Resolução n. 109/2015 que regulamenta as atribuições de atividades docentes, Art. 10. "A carga horária semanal destinada a Organização de Ensino deve ser igual ao tempo destinado à regência de aulas..."

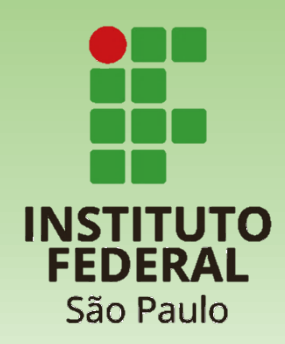

### **Tutorial PIT** 4. Cadastrar Outras Atividades

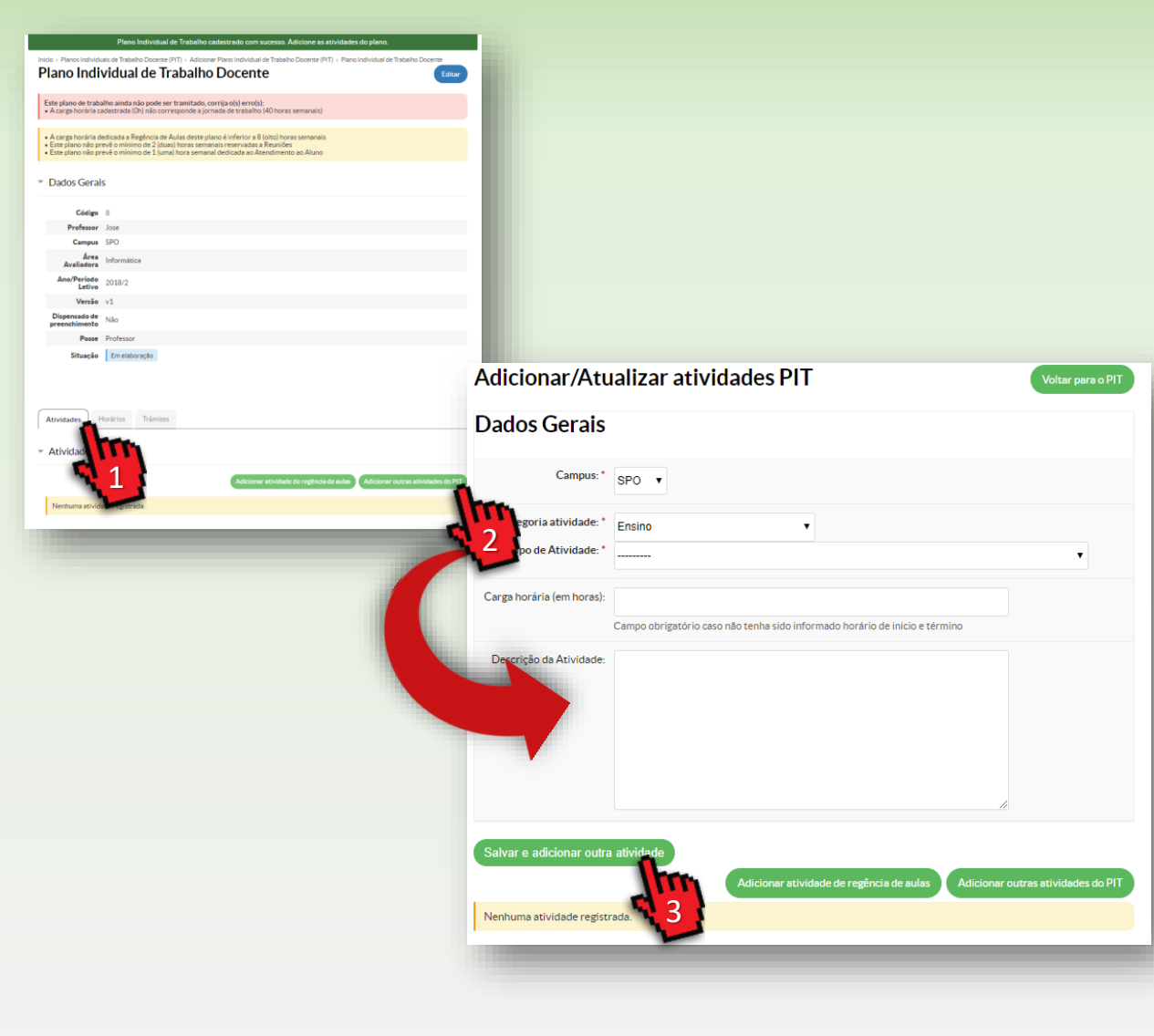

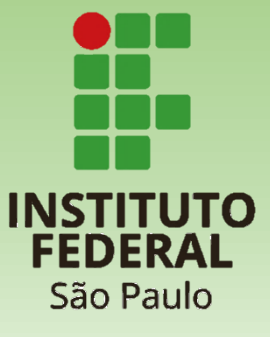

#### Após criar o PIT

- 1. Selecione a aba: Atividades
- 2. Acione o botão: Adicionar atividades do PIT

Informe o campus, categoria, tipo e a carga horária da atividade.

Acione o botão:
 Salvar e adicionar outra atividade

### **Tutorial PIT** 5. Editar Horário das Atividades

| Plano Individual de Trabalho c<br>Planos Individuais de Trabalho Docente (PIT) - Adicione<br>Planos Individuais de Trabalho                                         | adastrado com sucesso. Adicion<br>r Plano Individual de Trabalho Docen<br>Docente                       | e as atividades de<br>ite (PIT) → Plano Inc             | o plano.<br>fividual de Trabalho | Docente                |                                   |                                                         |                 |                    |                               |                              |                      |
|----------------------------------------------------------------------------------------------------|----------------------------------------------------------------------------------------------------|---------------------------------------------------------|----------------------------------|------------------------|-----------------------------------|---------------------------------------------------------|-----------------|--------------------|-------------------------------|------------------------------|----------------------|
| e plano de trabalho ainda não pode ser tramitado, co                                                                                                    | prrija o(s) erro(s):                                                                                    |                                                         |                                  | Luitar                 |                                   |                                                         |                 |                    |                               |                              |                      |
| carga horária cadastrada (Oh) não corresponde a jorr                                                                                                    | nada de trabalho (40 horas seman                                                                        | ais)                                                    |                                  |                        |                                   |                                                         |                 |                    |                               |                              |                      |
| carga horária dedicada a Regência de Aulas deste pla<br>ste plano não prevê o mínimo de 2 (duas) horas semar<br>ste plano não prevê o mínimo de 1 (uma) hora semana | ino é inferior a 8 (oito) horas sema<br>nais reservadas a Reuniões<br>el dedicada ao Atendimento ao Ali | uno                                                     |                                  |                        |                                   |                                                         |                 |                    |                               |                              |                      |
| ados Gerais                                                                                                    | Atividades                                                                                              | Horários                                                | Trâmit                           | tes                    |                                   |                                                         |                 |                    |                               |                              |                      |
| Código 8<br>Professor Jose                                                                                                    | <ul> <li>Atividade</li> </ul>                                                                           |                                                         |                                  |                        |                                   |                                                         |                 |                    |                               |                              |                      |
| Campus SPO                                                                                                    | * Atividades                                                                                            |                                                         |                                  |                        |                                   |                                                         |                 |                    |                               |                              |                      |
| Avaliadora 2018/2                                                                                                    |                                                                                                    |                                                         |                                  |                        |                                   |                                                         | Adi             | cionar ativida     | ade de regência de au         | las Adicionar out            | ras atividades do Pl |
| Versão v1                                                                                                    |                                                                                                    |                                                         |                                  |                        |                                   |                                                         | _               |                    |                               |                              |                      |
| enchimento Não                                                                                                    | Carga Horária Total: 8h                                                                                 |                                                         |                                  |                        |                                   |                                                         |                 |                    |                               |                              |                      |
| Posse Professor                                                                                                    |                                                                                                    |                                                         |                                  |                        |                                   |                                                         |                 |                    |                               |                              |                      |
| Situação Em elaboração                                                                                                    | <ul> <li>Atividad</li> </ul>                                                                            | des de Re                                               | egência                          |                        |                                   |                                                         |                 |                    |                               |                              |                      |
| tentra Unstatus Tolonitas                                                                                                    | Atividades de Regência                                                                                  |                                                         |                                  |                        |                                   |                                                         |                 |                    |                               |                              |                      |
| tividad                                                                                                    | Opções                                                                                                  | Código                                                  | Campus                           | Sigla da<br>disciplina | Disciplina                        | Curso                                                   | Turno           | Número<br>de aulas | Descrição da<br>Carga Horária | Situação da<br>Carga Horária | Editar Horário       |
| 1                                                                                                    | 6 C 🗎                                                                                                   | 28                                                      | SPO                              | GPST3                  | Gestão de Pessoas -<br>Turma 1515 | Especialização em Gestão da<br>Tecnologia da Informação | Matutino        | 0                  |                               |                              | Editar horário       |
| nhuma e registrada.                                                                                                    | Número to                                                                                               | Número total de aulas: 0                                |                                  |                        |                                   |                                                         |                 |                    |                               |                              |                      |
|                                                                                                    | Conversão                                                                                               | o em horas (                                            | Art. 14°. §4°                    | ? da Resoluçã          | io N° 109/2015): O hora           | (s)                                                     |                 |                    |                               |                              |                      |
|                                                                                                    | Carga hor                                                                                               | ária obrigat                                            | ória de Org                      | anização do E          | nsino: O hora(s)                  |                                                         |                 |                    |                               |                              |                      |
|                                                                                                    | Tempo to                                                                                                | tal dedicado                                            | à Aulas e C                      | Organização d          | de Ensino: O hora(s)              |                                                         |                 |                    |                               |                              |                      |
|                                                                                                    |                                                                                                    |                                                         |                                  |                        |                                   |                                                         |                 |                    |                               |                              |                      |
|                                                                                                    |                                                                                                    |                                                         |                                  |                        |                                   |                                                         |                 |                    |                               |                              |                      |
|                                                                                                    | <ul> <li>Outras.</li> </ul>                                                                             | Atividad                                                | es                               |                        |                                   |                                                         |                 |                    |                               |                              |                      |
|                                                                                                    | •                                                                                                    | <b>T</b> Ho                                             | rários                           |                        |                                   |                                                         |                 |                    |                               |                              |                      |
|                                                                                                    |                                                                                                    |                                                         | i anos                           |                        |                                   |                                                         |                 |                    |                               |                              |                      |
|                                                                                                    | Opções                                                                                                  | Tot                                                     | al de aulas c                    | adastradas-4           | aula(s) de 45 minutos             |                                                         |                 |                    |                               |                              | iditar Horário       |
|                                                                                                    | රට 🕯                                                                                                    |                                                         |                                  |                        |                                   |                                                         |                 |                    |                               |                              | Editar horário       |
|                                                                                                    | Carga hor                                                                                               | Carga horário do Campus.* Horario do campus SPO (SPO) • |                                  |                        |                                   |                                                         |                 |                    |                               |                              |                      |
|                                                                                                    |                                                                                                    |                                                         | 1                                | Período: * M           | latutino 🔻                        |                                                         |                 |                    |                               |                              | -                    |
|                                                                                                    |                                                                                                    |                                                         | Dia da                           | semana: * 🛄            | <b>v</b>                          | Início da Aula: *                                       | •               | Térn               | nino da Aula: *               | ▼                            |                      |
|                                                                                                    |                                                                                                    | Ad                                                      | icionar                          |                        |                                   |                                                         |                 |                    |                               |                              |                      |
|                                                                                                    |                                                                                                    | On                                                      | nine L                           | <b>Means</b> be        | orária                            |                                                         | Número de au    | ilae               |                               |                              |                      |
|                                                                                                    |                                                                                                    | Op.                                                     | -                                | 07-00                  | at 08-20                          |                                                         | 2 aula(c) de 45 | minutor            |                               |                              |                      |
|                                                                                                    | 2 aula(s) de 45 minuto                                                                                  |                                                         |                                  |                        |                                   | minutos                                                 |                 |                    |                               |                              |                      |
|                                                                                                    |                                                                                                    |                                                         | -                                | 0.0                    |                                   |                                                         |                 |                    |                               |                              |                      |

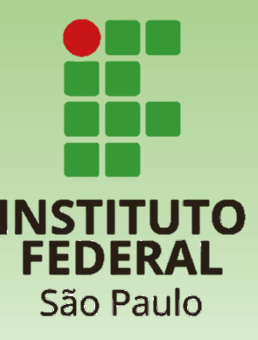

#### Após criar o PIT

- 1. Selecione a aba: Atividades
- 2. Acione o botão: Adicionar atividades do PIT

Informe o dia da semana, horários de início e fim da atividade.

- Para cada horário cadastrado, acione o botão: Adicionar
- 4. É possível visualizar a grade de horário semanal selecionando a aba **Horários**

| ividades Hor<br>Iorários | ários Trâmites                         |                                        |        |        |       |        |
|--------------------------|----------------------------------------|----------------------------------------|--------|--------|-------|--------|
| Domingo                  | Segunda                                | Terça                                  | Quarta | Quinta | Sexta | Sábado |
|                          | <b>07:00 - 08:30</b><br>Regência GPST3 | <b>07:00 - 08:30</b><br>Regência GPST3 |        |        |       |        |

## **Tutorial PIT** 6. Encaminhar para CAAD

Inicio » Planos Individuais de Trabalho Docente (PIT) » Plano Individual de Trabalho Docente

#### Plano Individual de Trabalho Docente

Dados Gerais Código 8 Professor Jose Campus SPO Área Informática **Avaliadora** Ano/Período 2018/2 Letivo Versão v1 Dispensado de Não preenchimento Posse Professor Em elaboração Situação

Após cadastrar todas as atividades e cumprir as obrigatoriedades, o botão será habilitado:

 Acione o botão: Entregar para avaliação

Entregar para avaliação

Editar

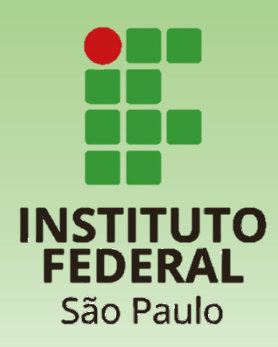

#### **Tutorial PIT** 7. Acompanhando os Trâmites

| Atividades Horários Trâmites 6 |             |                                |                                                                                                    |  |  |  |  |  |
|--------------------------------|-------------|--------------------------------|----------------------------------------------------------------------------------------------------|--|--|--|--|--|
| Trâmites                       |             |                                |                                                                                                    |  |  |  |  |  |
| Data do trâmite                | Responsável | Ação executada                 | Despacho                                                                                            |  |  |  |  |  |
| 21/09/2018 10:59               | Jose L      | Validação e Publicação         | Agora está tudo certinho. Aprovado e publicado.                                                     |  |  |  |  |  |
| 21/09/2018 10:58               | Jose B      | Entrega para avaliação da CAAD | Verdade me enganei, agora acho que está tudo ok!                                                    |  |  |  |  |  |
| 21/09/2018 10:57               | Jose L      | Devolução para correções       | Obrigado Professor. Agora pedimos somente que realize o ajuste no horário da atividade de pesquisa. |  |  |  |  |  |
| 21/09/2018 10:56               | Jose B      | Entrega para avaliação da CAAD | Ajustei, poderia verificar se está correto e publicar?                                              |  |  |  |  |  |
| 21/09/2018 10:56               | Jose L      | Devolução para correções       | Favor indicar a sala onde o atendimento ao aluno será feito                                         |  |  |  |  |  |
| 21/09/2018 10:55               | Jose B      | Entrega para avaliação da CAAD | Para publicação                                                                                     |  |  |  |  |  |

Caso seu PIT não seja aprovado ele retornará para as correções. Até que a CAAD valide para a publicação, os ajustes necessários poderão ser acompanhados:

1. Acione a aba: Trâmites

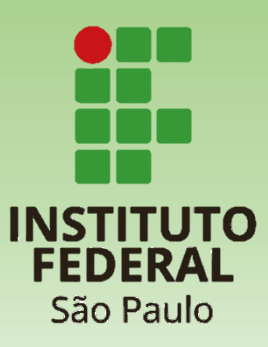

## **Tutorial PIT** 8. Observações

- Somente uma PIT vigente por semestre
- O PIT pode ser encaminhada para CAAD de qualquer campus
- Uma vez aprovada pela CAAD, a PIT se torna pública
- Atividades de regência de aula e alguns outros tipo de atividades é obrigatório que sejam informados o dia da semana e horários de início e fim, compatíveis com a carga horária.
- O Envio para a CAAD só estará liberado após a carga horária da PIT seja igual à jornada de trabalho
- Atividades da categoria "Formação Continuada" exigem que seja informada uma justificativa que demonstre a contribuição do aprimoramento do docente para a instituição
- O horário informado da atividade e a carga horária devem estar de acordo
- O cadastro dos horários das atividades não permite conflitos de horários

Alertas emitidos:

- Carga horária de atividades é diferente da prevista na jornada de trabalho, exceto para dispensados de preenchimento
- Atividades com horários pendentes
- Atividades com horários divergentes
- Menos de 8h ou mais que 12h para atividades de regência (professores RDE e 40h)
- Diferente de 8h para atividades de regência (professores 20h)
- Menos de 2h dedicadas a reuniões
- Menos de 1h dedicada a atendimento ao aluno

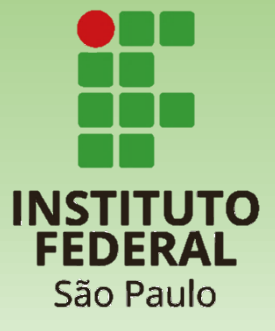